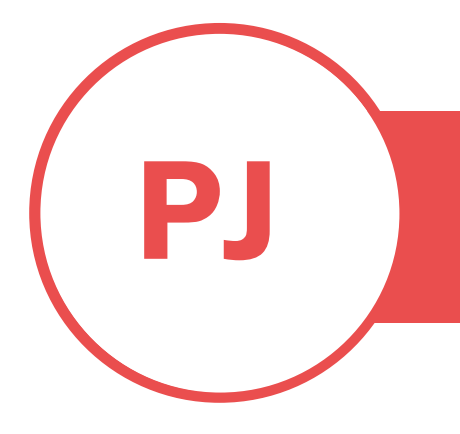

## PUREJOIN T. 678.206.0500 HTTP://GO.PUREJOIN.COM

## **IPAD CONNECTIVITY ISSUE**

iPAD

CATEGORY

• If your ios was updated and you are having network connection issue, try following instruction.

Option 1

- Go to Setting > General > Reset and choose Reset Network Settings
- Once its completed, go back to Setting > Wifi and connect your iPad to your Wifi.
- If above didn't fix the issue, try following

Option 2

- Make sure which register you are working on. You can see it from the bottom left of your sale screen.
- Go to Menu > Settings>General >Reset and choose Erase All Content and Savings
- Once reset is completed, Go to Settings>Display & Brightness and choose Zoomed from View
- Go to Settings>Bluetooth and touch TM-XXXX Printer and pair. Touch your scanner and pair
- Go to App store and download Purejoin POS for Beauty